## **Enerline S&T Invoices**

View and Download current and historical Storage and Transportation Invoices

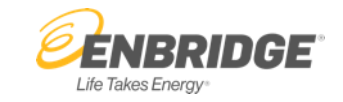

| <b>ENBRIDGE</b> Er                  | <b>er</b> line |          |         | (Dep Contact Us (Dep Contact Us (Dep Contact U |    |
|-------------------------------------|----------------|----------|---------|----------------------------------------------------------------------------------------------------|----|
| Contracts Measurement               | s Reports      | Invoices | Support | Tutorials                                                                                                    |    |
| Current Company<br>Enerline Company |                |          |         | Change<br>Company                                                                                                    | 2  |
| S&T Invoices                        |                |          |         |                                                                                                    | 3. |
| Invoices Invoices - Canadian Curren | cy             | _        |         |                                                                                                    | 4. |

Holder Contract ID Contract Name Billing Account Invoice Number Due Date Amo 3 5) **Enerline Company** 0000 \$1,000.0 Multiple HUB000 123456 Apr. 26, 2021 2 his invoice replaces invoice 123456 for the amount of \$1,000.00 dated April 1, 2021. Please disregard invoice 123455. Total \$1,000.00 Invoices - US Currency Holder Contract ID Contract Name Billing Account Invoice Number Due Date Amount Invoice No Data Avaliable

 Filter Button allows you to customize the list of invoices displayed on the Invoices screen. The number in the green indicator on the top right side of the button indicates how many invoices have been filtered out of your view.

- 2. Warning Message appears when an invoice has been replaced.
- Billing Account Account number to track financial business. This does not replace your Agreement number.
- View Button allows you to view the Complete Invoice (PDF), Invoice Details (CSV), Transportation Dispersal Details (CSV) or Storage Dispersal Details (CSV).
- 5. > displays the Account History Information.

Billing Account and Paperless Invoicing

## **Enerline Direct Purchase Invoices**

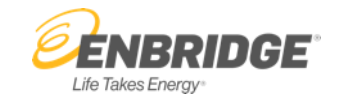

View and Download current and historical Direct Purchase Invoices

|                                                                                                    | <b>Ener</b> line |                  |                 |                |               | (Contact Us (Contact Us) Log Off your last visit was on May 14, 2021 4:09 PM |  |  |  |  |  |
|----------------------------------------------------------------------------------------------------|------------------|------------------|-----------------|----------------|---------------|------------------------------------------------------------------------------|--|--|--|--|--|
| Contracts Measure                                                                                                    | ements Reports   | Invoices Support | Tutorials       |                |               |                                                                              |  |  |  |  |  |
| Current Company<br>Enerline Company                                                                                                    |                  |                  |                 |                |               | Change<br>Company                                                            |  |  |  |  |  |
| Direct Purchase Invoices                                                                                                    |                  |                  |                 |                |               |                                                                              |  |  |  |  |  |
| DCB Remittances<br>Holder Contrac<br>No Data Avaliable                                                                                   | t ID Con         | tract Name       | Billing Account | Invoice Number | Due Date      | Amount Invoice                                                               |  |  |  |  |  |
| Split Bill Invoices                                                                                                    | Contract ID      | Contract Name    | Dilling Account | Inveice Number | Due Date      | Amount                                                                       |  |  |  |  |  |
| Enerline Company                                                                                                    | SA0000           | Enerline CMP     | 5 987           | 123456         | Apr. 20, 2021 | (\$968.05, 0 View 7                                                          |  |  |  |  |  |
| This invoice replaces invoice 123456 for the amount of \$1,000.00 dated April 1, 2021. Please disregard invoice 123455. Total \$1,000.00 |                  |                  |                 |                |               |                                                                              |  |  |  |  |  |

Billing Account and Paperless Invoicing

## Enerline > Invoices > Direct Purchase Invoices

 Filter Button allows you to customize the list of invoices displayed on the Invoices screen. The number in the green indicator on the top right side of the button indicates how many invoices have been filtered out of your view.

- 2. Financial Summary Tab displays the Direct Purchase Financial Summary.
- 3. Remittance Detail Tab displays the Direct Purchase Remittance Details.
- 4. Warning Message appears when an invoice has been replaced.
- 5. Billing Account Account number to track financial business. This does not replace your Agreement number.
- View Button allows you to view the Complete Invoice (PDF), Invoice Details (CSV), Transportation Dispersal Details (CSV) or Storage Dispersal Details (CSV).
- 7. Information.

## **Enerline Distribution Invoices**

View and Download current and historical Distribution Invoices

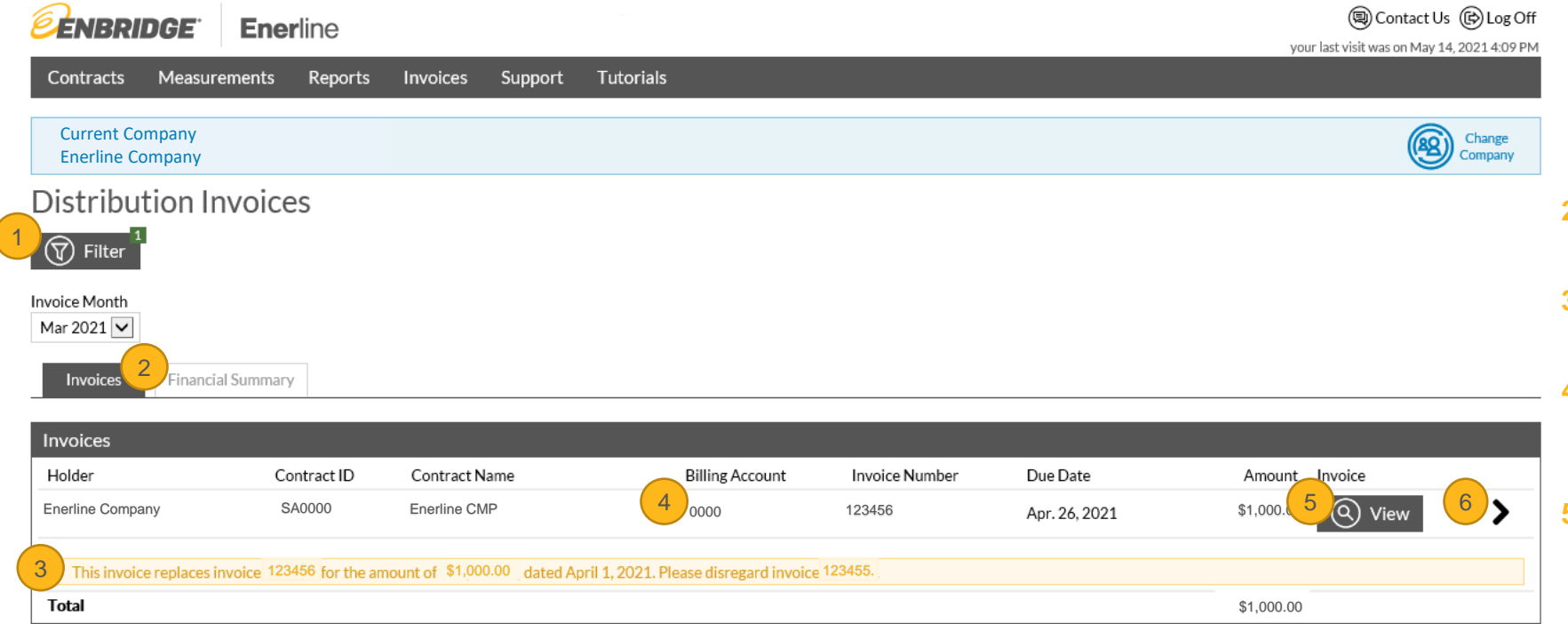

Billing Account and Paperless Invoicing

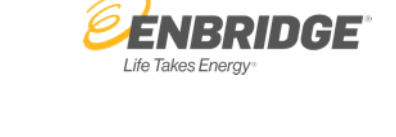

- 1. Filter Button allows you to customize the list of invoices displayed on the Invoices screen. The number in the green indicator on the top right side of the button indicates how many invoices have been filtered out of your view.
- 2. Financial Summary Tab displays the Distribution Financial Summary.
- 3. Warning Message appears when an invoice has been replaced.
- Billing Account Account number to track financial business. This does not replace your Agreement number.
- View Button allows you to view the Complete Invoice (PDF), Invoice Details (CSV) and Delivery Dispersal Details (CSV).
- 6. displays the Account History Information.